鹿児島県情報委員会

| JVAMRS REBEATATION<br>SYSTEM          | <sup>公益財団法人</sup><br>日本バレーボール協会 <b>登録管</b><br>Japan Volleyball Association Memb | アログイン<br>Pership Registration System        |
|---------------------------------------|---------------------------------------------------------------------------------|---------------------------------------------|
| /A-ID ログイン・新規3                        | 登録                                                                              |                                             |
| 国内のバレーボールに関わる全て<br>JVA-IDの取得により、選手・スタ | の方が利用できる、個人登録・チーム登<br>マッフ・役員の活動に必要な様々な手続き                                       | 録・大会申込・各種資格登録を行うための管理システムです。<br>きがご利用になれます。 |
|                                       |                                                                                 |                                             |

## ①JVA MRS - 公益財団法人日本バレーボール協会 登録管理システムにログイン

## ②チーム管理でチーム名をクリックする

| 共通・<br>請求発行 団体管理 | 大会管   | 裡   | チーム管理 | र⊐   | レアル       |         |        |
|------------------|-------|-----|-------|------|-----------|---------|--------|
| チーム一覧            |       |     |       |      |           |         |        |
| チーム名             | ታームID | 男女別 | 責任者権限 | 所属状態 | 今年度 新規/継続 | 承認待ちの申請 | 請求発行待ち |
|                  |       | 男子  | 責任者   | 無所属  | 継続        |         |        |
|                  |       | 女子  | 責任者   | 無所属  | 継続        |         |        |

| ③大会申込管理→大会申込履歴照会をクリッ | ック |
|----------------------|----|
|----------------------|----|

| 共通・<br>請求発行 団体管 | <sup>管理</sup> 大会管理 | チーム管理マニュアル                                 |    |  |  |  |
|-----------------|--------------------|--------------------------------------------|----|--|--|--|
|                 |                    |                                            |    |  |  |  |
| チーム登録           |                    | メンバー登録                                     |    |  |  |  |
|                 |                    | <b>所属完了</b> 0人                             |    |  |  |  |
| 太在宦士千结寺         |                    | 請求発行中                                      | 0人 |  |  |  |
| 44/2/17-1/1C    | 所属未完了              | 登録料未請求                                     | 이  |  |  |  |
|                 |                    | 承認待ち                                       | 0人 |  |  |  |
| 登録内容            | (                  | 年度当初は0人です。                                 |    |  |  |  |
| 大会申込管理          |                    | チームの新年度登録作業→連盟承認後→<br>所属メンバー管理→メンバーを追加→登録費 |    |  |  |  |
| 大会申込            | 参加可能な大会を検          | 支払い【所属完了】                                  |    |  |  |  |
| 大会申込履歴照会        | 過去に申し込んだ大会         | 過去に申し込んだ大会の履歴を確認できます。                      |    |  |  |  |

④年度を選択→検索

| च॒べて <b>∨</b> | 大会規模        | ৰ্বন্দ                  | ~                                           |                                       |
|---------------|-------------|-------------------------|---------------------------------------------|---------------------------------------|
|               | 検           | 索                       |                                             |                                       |
|               | <u>عردم</u> | <u>すべて</u> √ 大会規模<br>検: | すへて、         すへて           すへて、         すへて | <u>すべて</u><br><u>すべて</u><br><u>検索</u> |

⑤【申込状態】が【申込済】となっていたら大丈夫です。

| 年度                            |                              | 2024 •                               | 大会規模                        |                         | ৰ্ব্যু             | ~           |                                     |          |
|-------------------------------|------------------------------|--------------------------------------|-----------------------------|-------------------------|--------------------|-------------|-------------------------------------|----------|
|                               |                              |                                      |                             | 検索                      |                    |             |                                     |          |
|                               |                              | _                                    |                             |                         |                    |             |                                     |          |
| 2 <b>件</b> 1/1/               | ページ                          |                                      |                             | 1                       |                    |             |                                     |          |
| 2件 1/1 <sup>/</sup><br>大会ID   | ページ<br>年度                    | 大会名                                  | 部門名                         | 1<br>大会規模               | 競技種目               | 大会部門用申込チーム名 | 申込日時                                | 申込状態     |
| 2件 1/1/<br>大会ID<br>20541<br>5 | ページ<br><b>年度</b><br>202<br>4 | <b>大会名</b><br>第77回 全日本高等学校選手權大会 県予選択 | <b>部門名</b><br>会 <u>(男子)</u> | 1<br>大会規模<br>都道府県大<br>会 | <b>競技種目</b><br>6人制 | 大会部門用申込チーム名 | <b>申込日時</b><br>2024/10/15 1<br>3:04 | 中込状態 申込済 |

## その他

所属メンバー管理:メンバーの加入,脱退を操作できます 大会申込:JVAMRSを使った大会申込に使用します 大会申込履歴照会:JVAMRSを使った大会申込の確認に使用します ※申込み操作完了後,各チームで必ず確認をして下さい。

| メンバー管理    |                                                 |
|-----------|-------------------------------------------------|
| 加入一脫退申請管理 | メンバーから申請された加入・脱退申請を承認できます。                      |
| 所属メンバー管理  | チームに所属しているメンバーを管理できます。<br>メンバーの追加はこちらから行ってください。 |
| 大会申込管理    |                                                 |
| 大会申込      | 参加可能な大会を検索し、申し込むことができます。                        |
| 大会申込履歴照会  | 過去に申し込んだ大会の履歴を確認できます。                           |